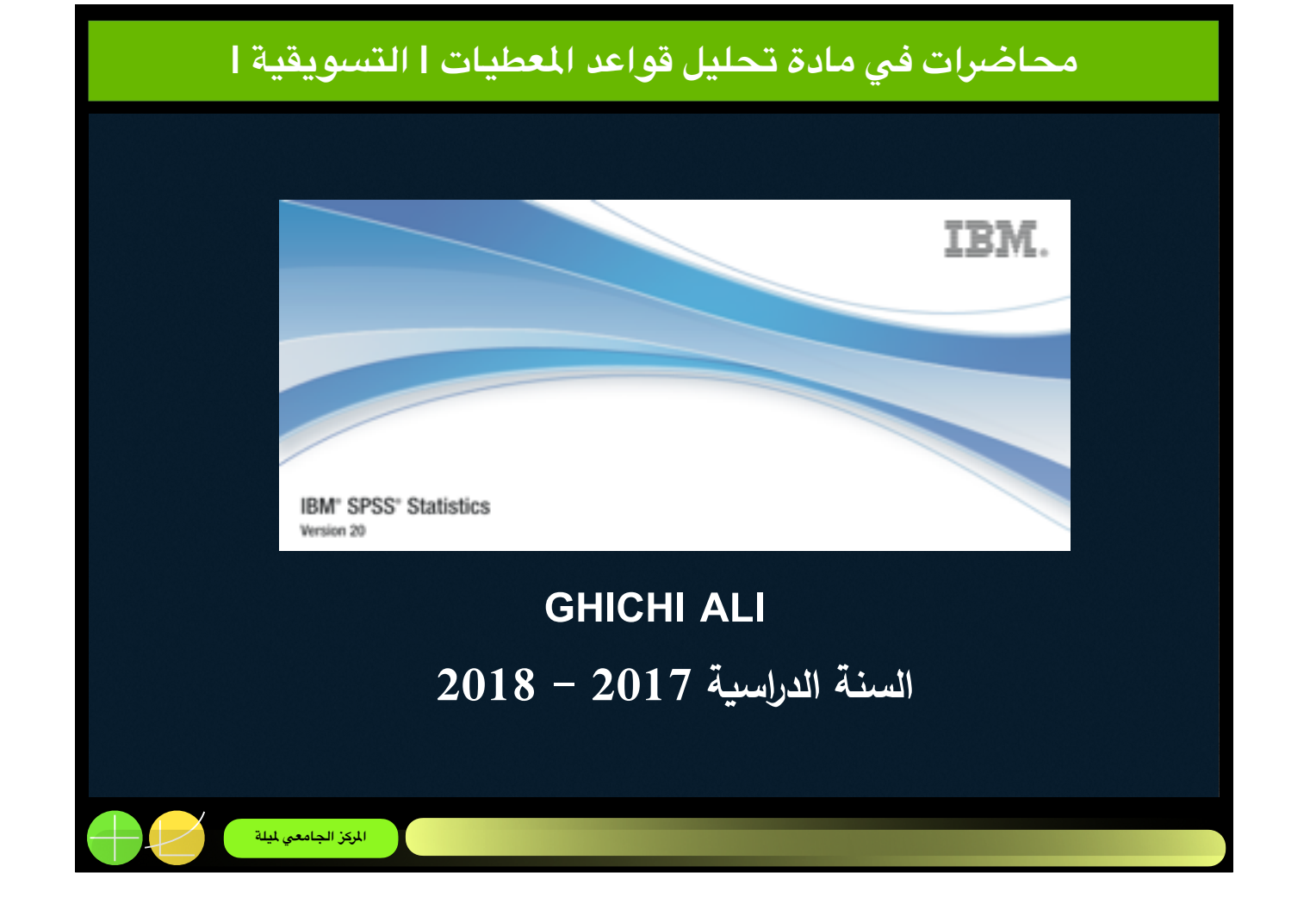

|                                             | المحور رقم (02) مدخل تعريفي بمجموعة برامج (SPSS) |
|---------------------------------------------|--------------------------------------------------|
| (Data input)                                | إدخال البيانات                                   |
| Data Creation in SPSS                       | <ul> <li>استحداث البيانات في (SPSS)</li> </ul>   |
| When you open the SPSS prog<br>spreadsheet. | sram, click File > New > Data to open a blank    |

1. You will notice that each of the columns is labeled "var." The column names will represent the variables that you enter in your dataset. You will also notice that each row is labeled with a number ("1," "2," and so on). The rows will represent cases that will be a part of your dataset. When you enter values for your data in the spreadsheet cells, each value will correspond to a specific case (row).

# لمحور رقم (20) مدخل تعريفي بمجموعة برامج (SPSS) مدخل تعريفي بمجموعة برامج (Data input) (Data input) . برخال البياتات • Data Creation in SPSS . In order to discuss the different items which are important during the input of data, the following simple example is used here. Suppose the user would like to input the following table into SPSS:

| Table 1.1                                          |                       |                                 |                            |
|----------------------------------------------------|-----------------------|---------------------------------|----------------------------|
| Name                                               | Gender                | Height (cm)                     | Weight (kg)                |
| Joseph<br>Caitlin<br>Charles<br>Catherine<br>Peter | 1<br>0<br>1<br>0<br>1 | 180<br>165<br>175<br>170<br>185 | 75<br>67<br>80<br>70<br>75 |

There are two methods which may be used to input this data into SPSS: they may be either typed in directly or imported from another application program.

المركز الجامعي لميلة

|                      |           | nput)           |             |                  |          |           |            |          |       | (         | البيانات |
|----------------------|-----------|-----------------|-------------|------------------|----------|-----------|------------|----------|-------|-----------|----------|
| Defi                 | ning V    | ariables i      | in the      | Variable         | View     |           | ، المتغير  | شة عرض   | في شا | المتغيرات | تعريف    |
| yping                | g data    | directly        | into        | SPSS             | A firs   | t step is | to go to : | the 'Var | iable | View' ta  | b        |
| •Untitle             | rd1 (Data | Sell0] - SPSS D | ata Editor  |                  |          |           |            |          |       |           |          |
| e Edit V             | few Data  | Transform: An   | alyze Grapi | hs Utilities Win | dow Help |           |            |          |       |           |          |
| > ⊟ 8                | }⊞ +      | • + b k         | 再生          | ∩ ■⊕ E           |          | b         |            |          |       |           |          |
|                      | Name      | Type            | Width       | Decimals         | Label    | Values    | Missing    | Columns  | Align | Measure   | ^        |
| 1 ^                  | ame       | String          | 8           | 0                |          | None      | None       | 8        | Left  | Nominal   |          |
| 2 9                  | ender     | Nameric         | 8           | 2                |          | None      | None       | 8        | Right | Scale     |          |
| 3 h                  | eight     | Nameric         | 8           | 2                |          | None      | None       | 8        | Right | Scale     |          |
| 4 w                  | reight    | Numeric         | 8           | 2                |          | None      | None       | 8        | Right | Scale     |          |
| - 5                  |           | 1               |             |                  |          |           |            |          |       |           | -11      |
| 6                    |           | /               |             |                  |          |           |            |          |       |           | -11      |
| 7                    |           |                 |             |                  |          |           |            |          |       |           | -11      |
| 8                    |           |                 |             |                  |          |           |            |          |       |           | -11      |
|                      |           |                 | -           |                  |          | -         | -          |          |       | -         | -111     |
| 10                   |           |                 | -           |                  |          | -         |            |          |       |           | -11      |
| 10                   |           |                 | -           |                  |          |           |            |          |       |           | -111     |
| 10                   |           |                 |             |                  |          |           | -          | -        | -     | -         | -11      |
| 10<br>11<br>12       |           |                 |             |                  |          |           |            |          |       |           |          |
| 10<br>11<br>12<br>13 |           |                 | -           |                  |          |           |            |          |       |           | 1.00     |

| (Data input) (Defining Variables in the Variable View معريف المتغيرات في شاشة عرض المتغير .<br>In the first column (Name), you may type the relevant variable name المعاد المعاد المعا<br>المعاد المعاد المعاد المعاد المعاد المعاد المعاد المعاد المعاد المعاد المعاد المعاد المعاد المعاد المعاد المعاد المعاد المعاد المعاد المعاد المعاد المعاد المعاد المعاد المعاد المعاد المعاد المعاد المعاد المعاد المعاد المعاد المعاد ال |                |            |        | (~         |         |          |          | <u></u>  |          |           | 5.55       |
|----------------------------------------------------------------------------------------------------|----------------|------------|--------|------------|---------|----------|----------|----------|----------|-----------|------------|
| Defining Variables in the Variable View       • تعريف المتغيرات في شاشة عرض المتغير         In the first column (Name), you may type the relevant variable name         Name       Type         Width       Decimals         Label       Values         Name       String         8       0         None       8         Eleft       Neminal         Name       String         8       0         None       8         Eleft       Neminal         Import       Import         Obtat View       Variable View                                                                                                    | (Data in       | out)       |        |            |         |          |          |          |          | <u>ت</u>  | ال البيانا |
| . In the first column (Name), you may type the relevant variable name                                                                                                    | Defining Va    | riables in | the Va | riable Vi  | iew     |          | المتغير  | ن عرض    | في شاشنا | المتغيرات | • تعريف    |
| Name     Type     Width     Decimals     Label     Values     Missing     Columns     Align     Measure     Role       1     Name     String     8     0     None     None     8     Etft     Imput     Imput       2     0     0     0     0     0     0     0     Imput       3     0     0     0     0     0     0     0     0                                                                                                    | . In the first | column (   | Name   | ), you n   | nay typ | e the re | levant v | variabl  | e name   |           |            |
| Name     String     8     0     None     None     8     Eleft     Nominal     Nominal     Input       2                                                                                                    |                |            |        | Designable | Label   | Nakas    | Mission  | Column 1 | . Nor    | Heren     |            |
| 2<br>3<br>Data View Variable View                                                                                                    | 1 Name         | String     | 8      | 0          | Label   | None     | None     | 8        | Align    | A Nominal | Note       |
| Data View Variable View                                                                                                    | 2              | -          | -      |            |         |          |          | -        | _        |           | -          |
| Data View Variable View                                                                                                    | 3              |            |        |            |         |          |          |          |          |           |            |
|                                                                                                    |                |            |        |            |         |          |          |          |          |           |            |

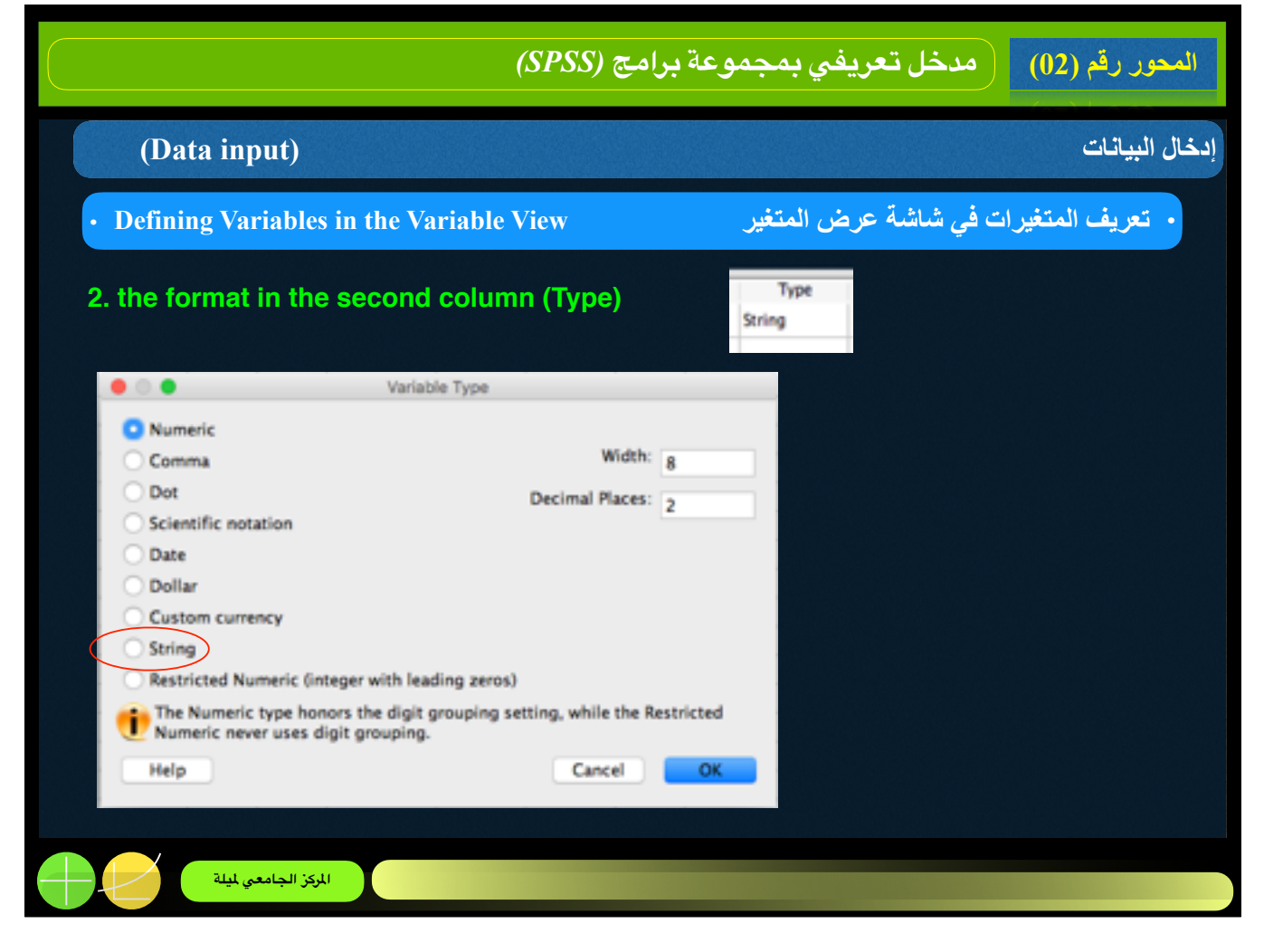

- 1. In the example, a string format (text format) has been chosen for 'name', and a numerical format has been chosen for the other variables (this allows the software to perform calculations).
- 2. The number in the 'Columns' column indicates the maximum number of characters which will be shown. If this number is '8' such as in the example, this means that a number containing 8 digits will be displayed in its entirety.
- 3. 'Decimals' refers to the number of decimals which will be shown. default is 2 but Researchers may choose to set these at zero in cases where numbers containing points are not relevant (e.g., gender: 0/1). SPSS automatically (default setting) indicates two decimals after the point.

| بة برامج (SPSS)                                     | خل تعريفي بمجموع  | المحور رقم (02) مد.                    |
|-----------------------------------------------------|-------------------|----------------------------------------|
| (Data input)                                        |                   | إدخال البيانات                         |
| • Defining Variables in the Variable View           | شاشة عرض المتغير  | <ul> <li>تعريف المتغيرات في</li> </ul> |
| 3. In the column 'Label', a description of the vari | able may be given | if necessary.                          |
| Label<br>Names of interviers                        |                   |                                        |
|                                                     | Nam               | e var var                              |
|                                                     | 2                 | Names of interviers                    |
|                                                     | 3                 |                                        |
|                                                     | Data View         | Variable View                          |
|                                                     |                   |                                        |
|                                                     |                   |                                        |
| المركز الجامعي لميلة                                |                   |                                        |

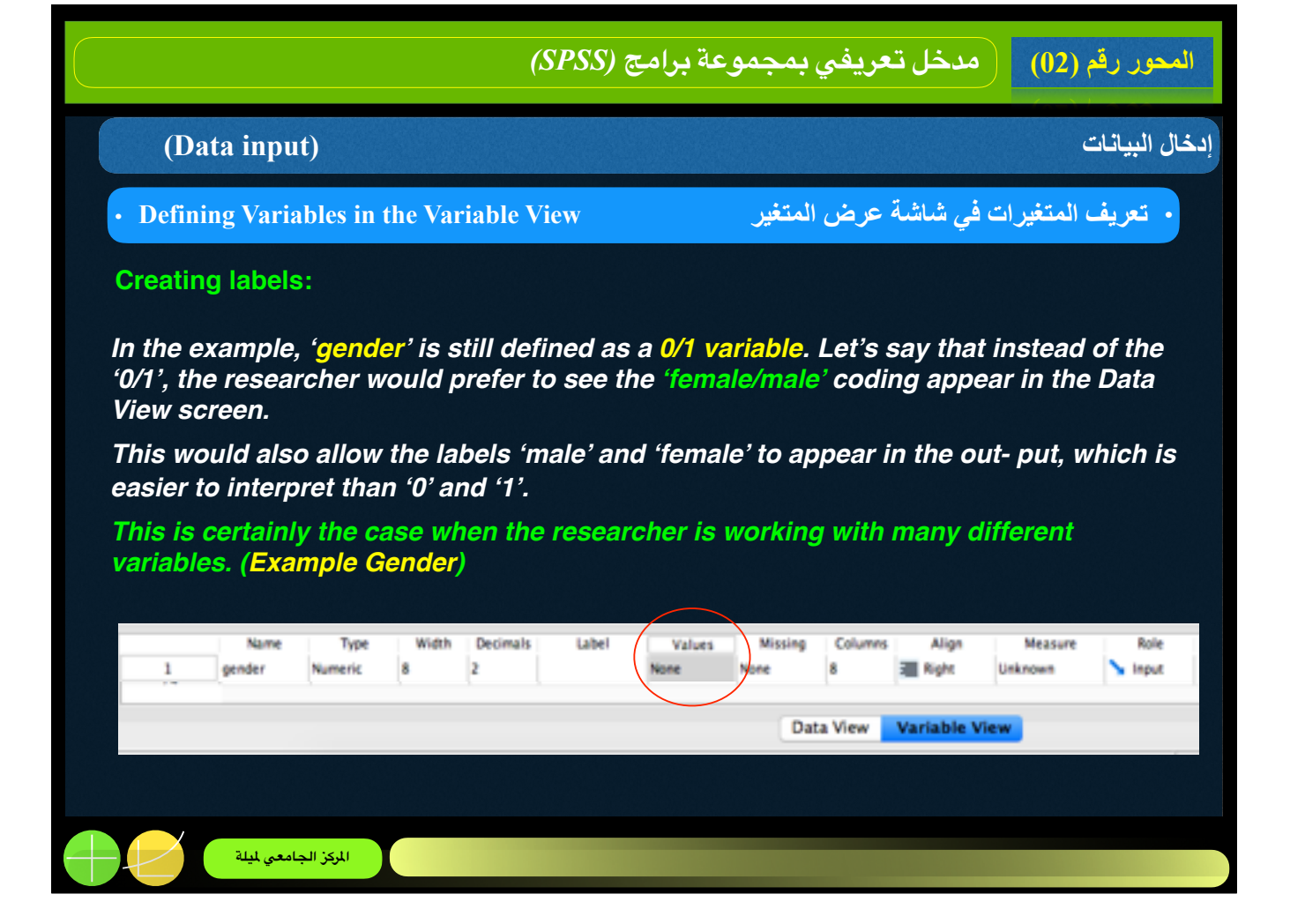

|                                                                                                    | وعة برامج (SPSS)                                                                                   | مدخل تعريفي بمجم                                                                 | المحور رقم (02) |
|----------------------------------------------------------------------------------------------------|----------------------------------------------------------------------------------------------------|----------------------------------------------------------------------------------|-----------------|
| (Data input)                                                                                                    |                                                                                                    |                                                                                  | إدخال البيانات  |
| • Defining Variables in the Variab                                                                                                    | ole View                                                                                           | نيرات في شاشة عرض المتغير                                                        | • تعريف المتغ   |
| 4. VALUS: For 'Value' type in 'd<br>the same method for '1' and 'n<br>Value Labels<br>Value:<br>Label:<br>Add 1.00<br>Change<br>Remove<br>Help | 0' and 'female' for 'V<br>nale' (do not forget to<br>Value Labels<br>)<br>= "female"<br>0 = "male" | falue Label' and then clic<br>to click 'Add' each time)<br>Spelling<br>Cancel OK | ck 'Add'. Use   |

- For coded categorical variables: the value label(s) that should be associated with each category abbreviation. Value labels are useful primarily for categorical (i.e., nominal or ordinal) variables, especially if they have been recorded as codes (e.g., 1, 2, 3). It is strongly suggested that you 1. give each value a label so that you (and anyone looking at your data or results) understands what each value represents.
   Instead of entering this for every variable separately, this may be typed in once and then copied and pasted for all of the other variables.

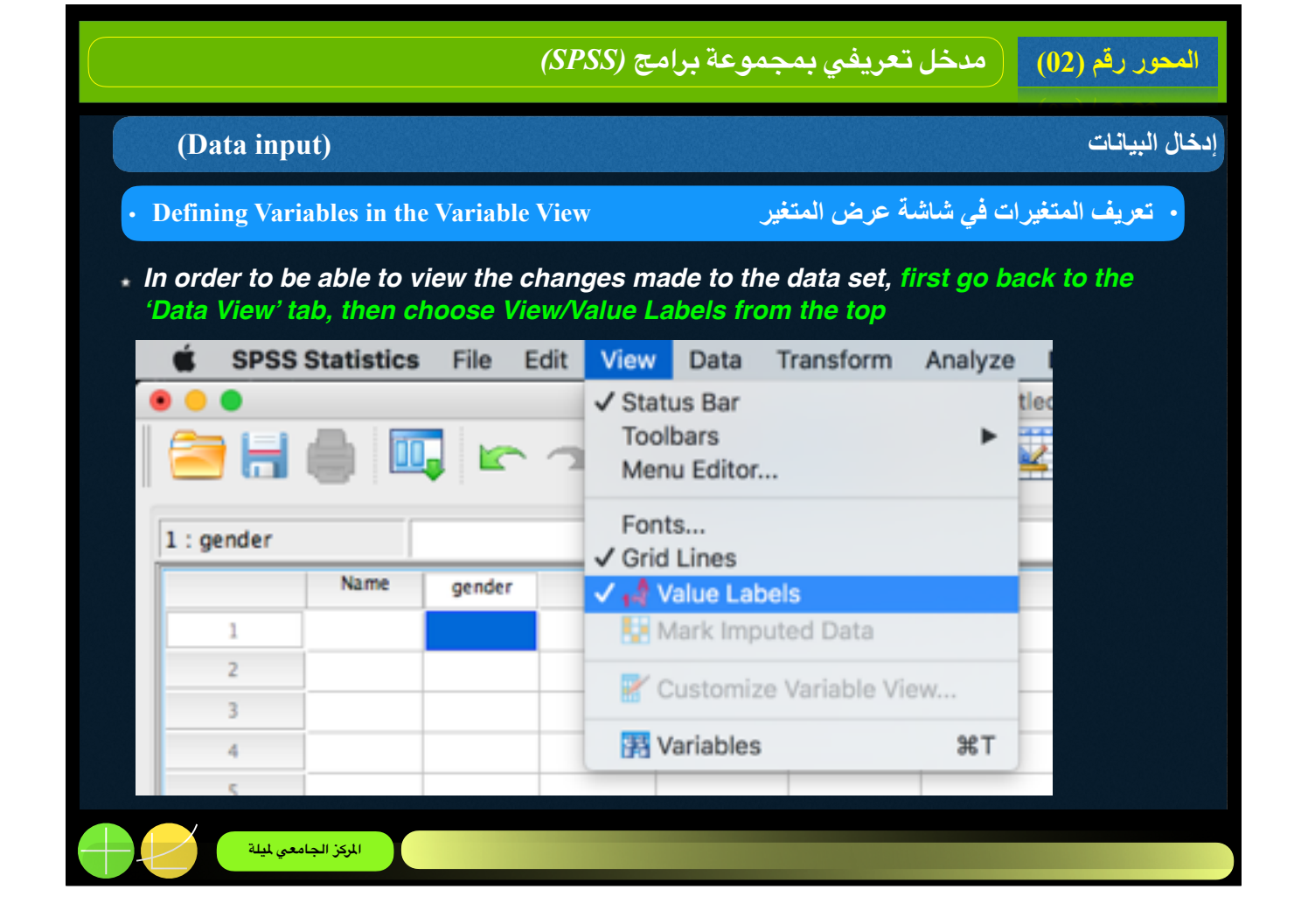

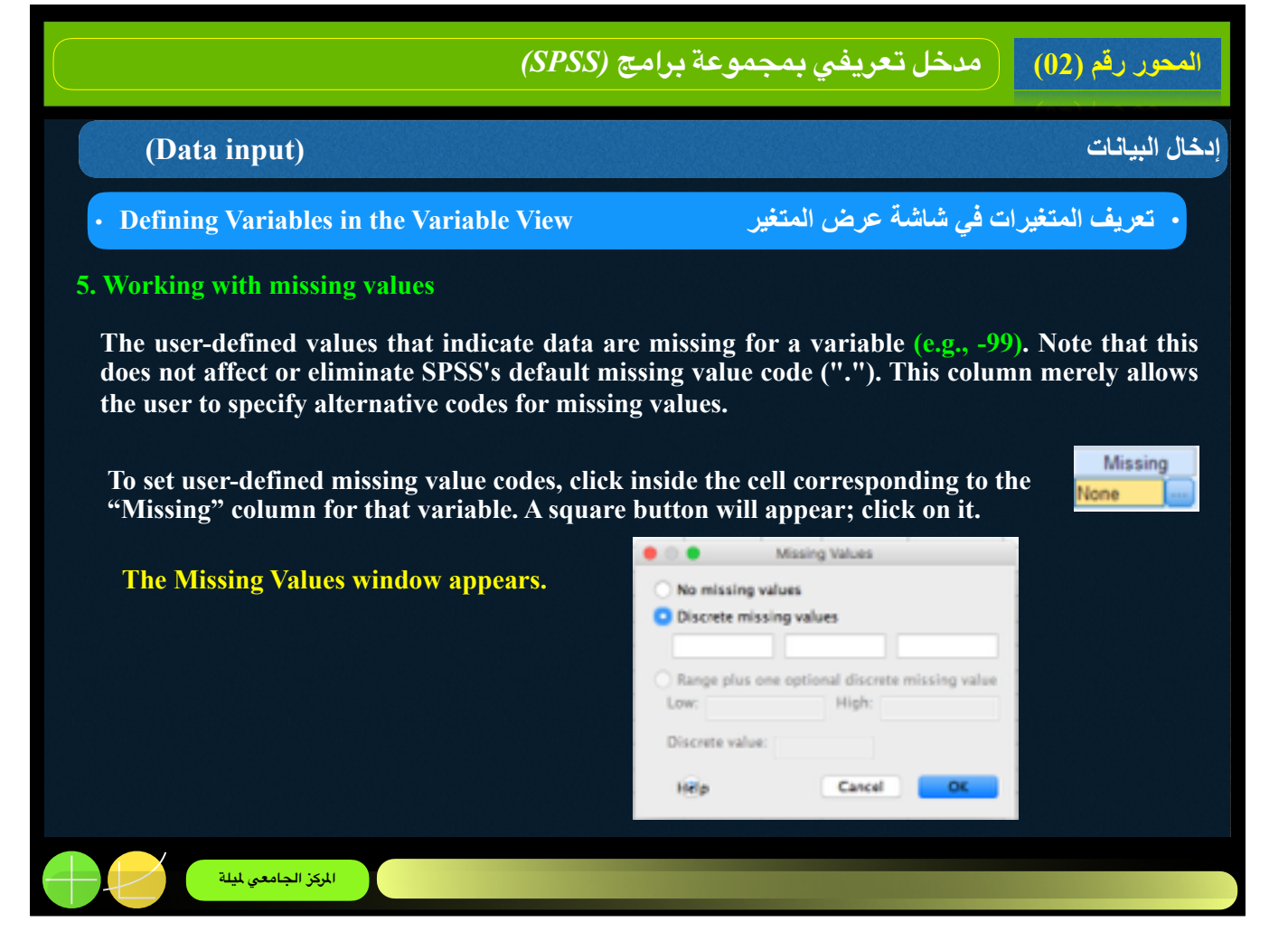

- 1. Click the option that best matches how you wish to define missing data and enter any associated values, then click OK at the bottom of the window.
- 2. This setting may be copied to the other variables if desired using a simple Copy-Paste command (in the Variable View tab).

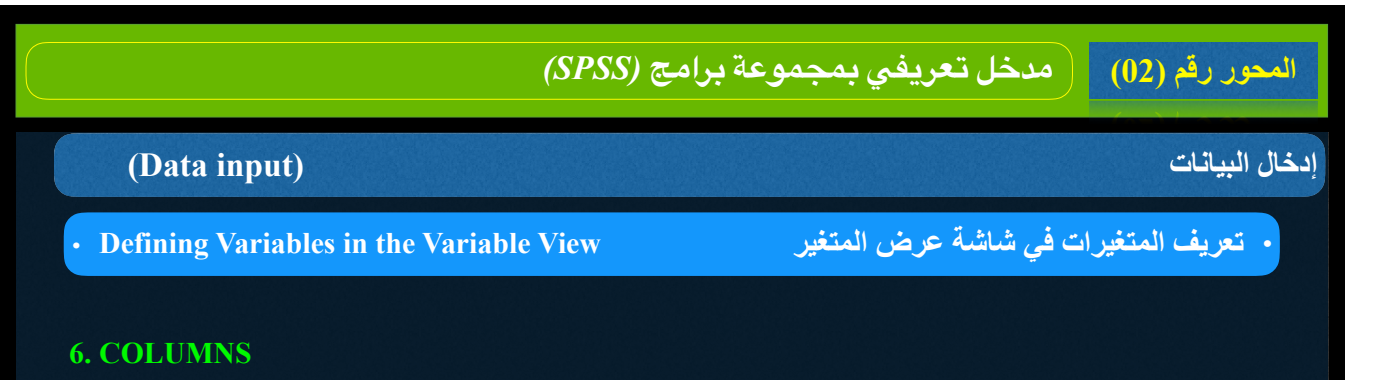

The width of each column in the Data View spreadsheet. Note that this is not the same as the number of digits displayed for each value. This simply refers to the width of the actual column in the spreadsheet.

To set a variable's column width, click inside the cell corresponding to the "Columns" column for that variable. Then click the "up" or "down" arrow icons to increase or decrease the column width.

|   |          |            |       |          |       |             |         |   | $\frown$ |     |       |         |         |
|---|----------|------------|-------|----------|-------|-------------|---------|---|----------|-----|-------|---------|---------|
|   | Name     | Type       | Width | Decimals | Label | Values      | Missing | 1 | Colum    | ins | Align | Measure | Role    |
| 1 | gender   | Numeric    | 8     | 2        |       | (.00, femal | -99.00  |   | 8        | 0   | Right | Unknown | S Input |
| 2 |          |            |       |          |       |             |         |   |          |     |       |         |         |
|   |          |            |       |          |       |             |         |   |          |     |       |         |         |
|   |          |            |       |          |       |             |         |   |          |     |       |         |         |
|   |          |            |       |          |       |             |         |   |          |     |       |         |         |
|   |          |            |       |          |       |             |         |   |          |     |       |         |         |
|   |          |            |       |          |       |             |         |   |          |     |       |         |         |
|   |          |            |       |          |       |             |         |   |          |     |       |         |         |
|   |          |            |       |          |       |             |         |   |          |     |       |         |         |
|   | في لمعلة | الحك الحام |       |          |       |             |         |   |          |     |       |         |         |

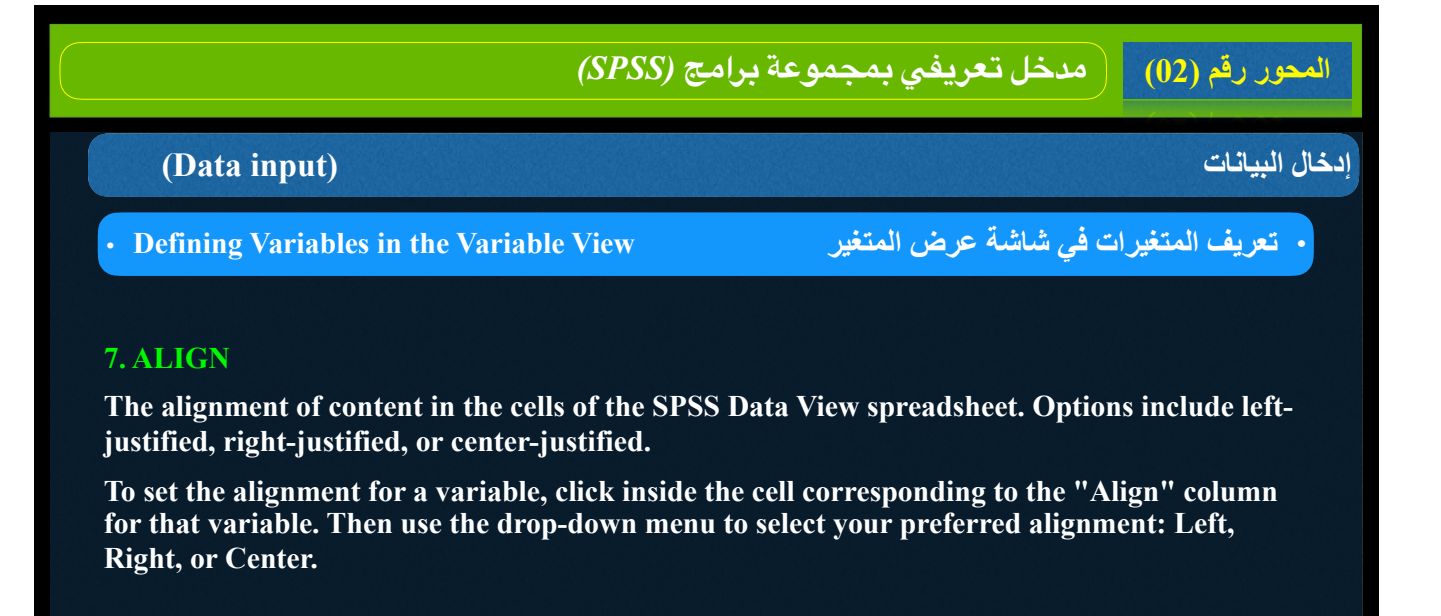

|       |          |               |       |          |       |             |         |         | $\frown$ |         |         |
|-------|----------|---------------|-------|----------|-------|-------------|---------|---------|----------|---------|---------|
|       | Name     | Type          | Width | Decimals | Label | Values      | Missing | Columns | Align    | Measure | Role    |
| <br>1 | gender   | Numeric       | 8     | 2        |       | (.00, femal | -99.00  | 8 0     | Right    | Unknown | S Input |
| 2     |          |               |       |          |       |             |         |         |          |         |         |
|       |          |               |       |          |       |             |         |         |          |         |         |
|       |          |               |       |          |       |             |         |         |          |         |         |
|       |          |               |       |          |       |             |         |         |          |         |         |
|       |          |               |       |          |       |             |         |         |          |         |         |
|       |          |               |       |          |       |             |         |         |          |         |         |
|       |          |               |       |          |       |             |         |         |          |         |         |
|       |          |               |       |          |       |             |         |         |          |         |         |
|       | يي لميلة | المركز الجامع | I     |          |       |             |         |         |          |         |         |
|       |          |               |       |          |       |             |         |         |          |         |         |

| امج (SPSS)                                                                                                    | المحور رقم (02) مدخل تعريفي بمجموعة بر                                                      |
|----------------------------------------------------------------------------------------------------|---------------------------------------------------------------------------------------------|
| (Data input)                                                                                                    | إدخال البيانات                                                                              |
| • Defining Variables in the Variable View                                                                                                    | <ul> <li>تعريف المتغيرات في شاشة عرض المتغير</li> </ul>                                     |
| 8. MEASURE: The level of measurement for the va                                                                                                    | riable (e.g., nominal, ordinal, or scale).                                                  |
| <b>To define a variable's measurement level</b> , click in<br>column for that variable. Then click the drop-do<br>for that variable: Scale, Ordinal, or Nominal. | side the cell corresponding to the "Measure"<br>wn arrow to select the level of measurement |
| Measurement Level: Scale Scale                                                                                                    |                                                                                             |
| • It is vital that you correctly define each variable                                                                                                    | e's measurement level.                                                                      |
| <ul> <li>Incorrectly specifying measurement level can h effects on your results.</li> </ul>                                                                      | ave unintended and potentially disastrous                                                   |
| • By default, variables with numeric responses an variables.                                                                                                    | e automatically detected as "Scale"                                                         |
| المركز الجامعي لميلة                                                                                                    |                                                                                             |

All the scales that we use in marketing research can be described in terms of four basic characteristics. These characteristics are description, order, distance, and origin, and together they define the level of measurement of a scale. The level of measurement denotes what properties of an object the scale is measuring or not measuring. An understanding of the scale characteristics is fundamental to understanding the primary type of scales.

# description

The unique labels or descriptors that are used to designate each value of the scale. All scales possess description.

#### order

The relative sizes or positions of the descriptors. Order is denoted by descriptors such as greater than, less than, and equal to.

# distance

The characteristic of distance means that absolute differences between the scale descriptors are known and may be expressed in units.

# origin

The origin characteristic means that the scale has a unique or fixed beginning or true zero point.

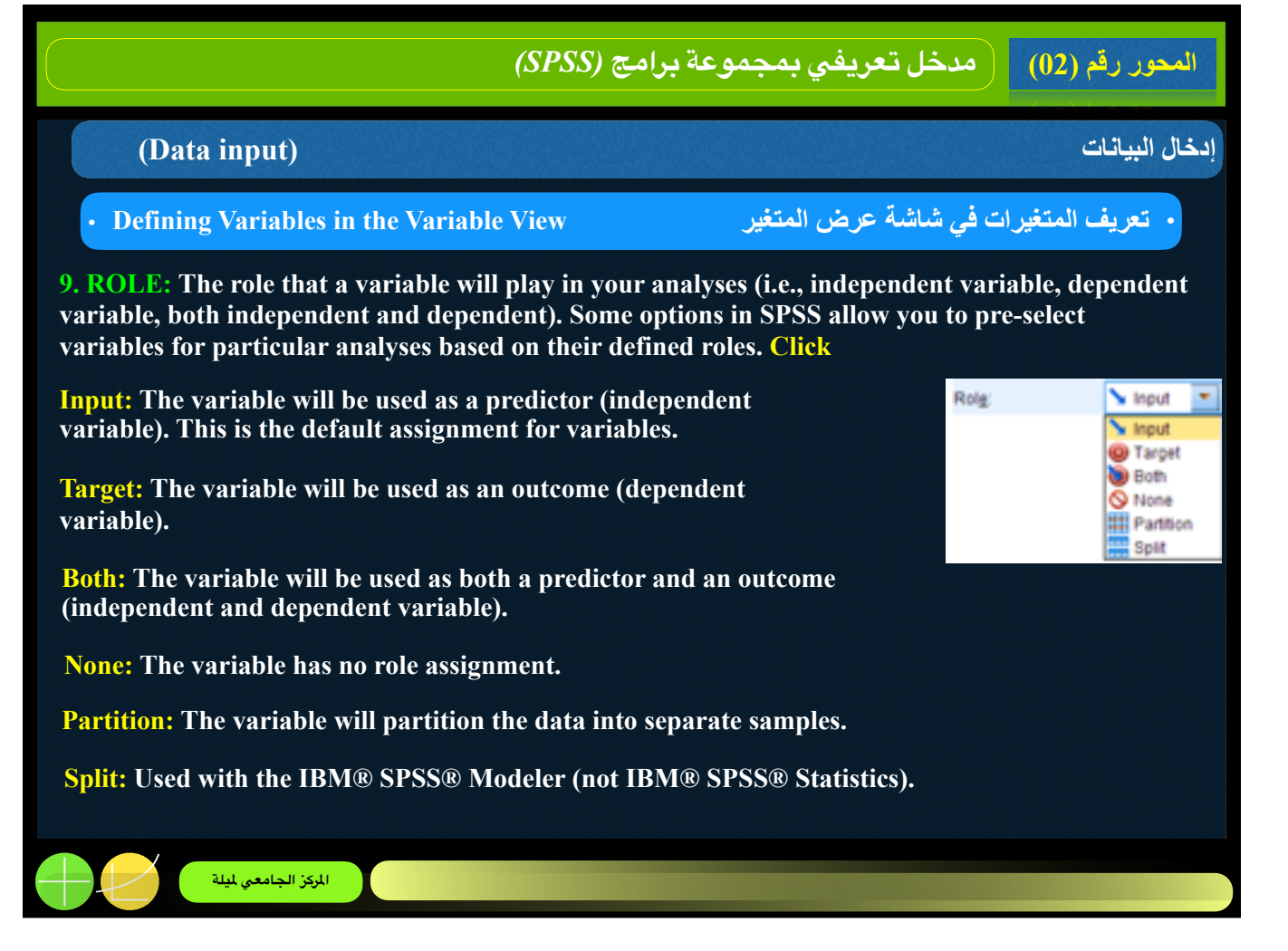

1. To define a variable's role in your analysis, click inside the cell corresponding to the "Role" column for that variable. Then use the drop-down menu to select the role that variable will take: Input, Target, Both, None, Partition, or Split.

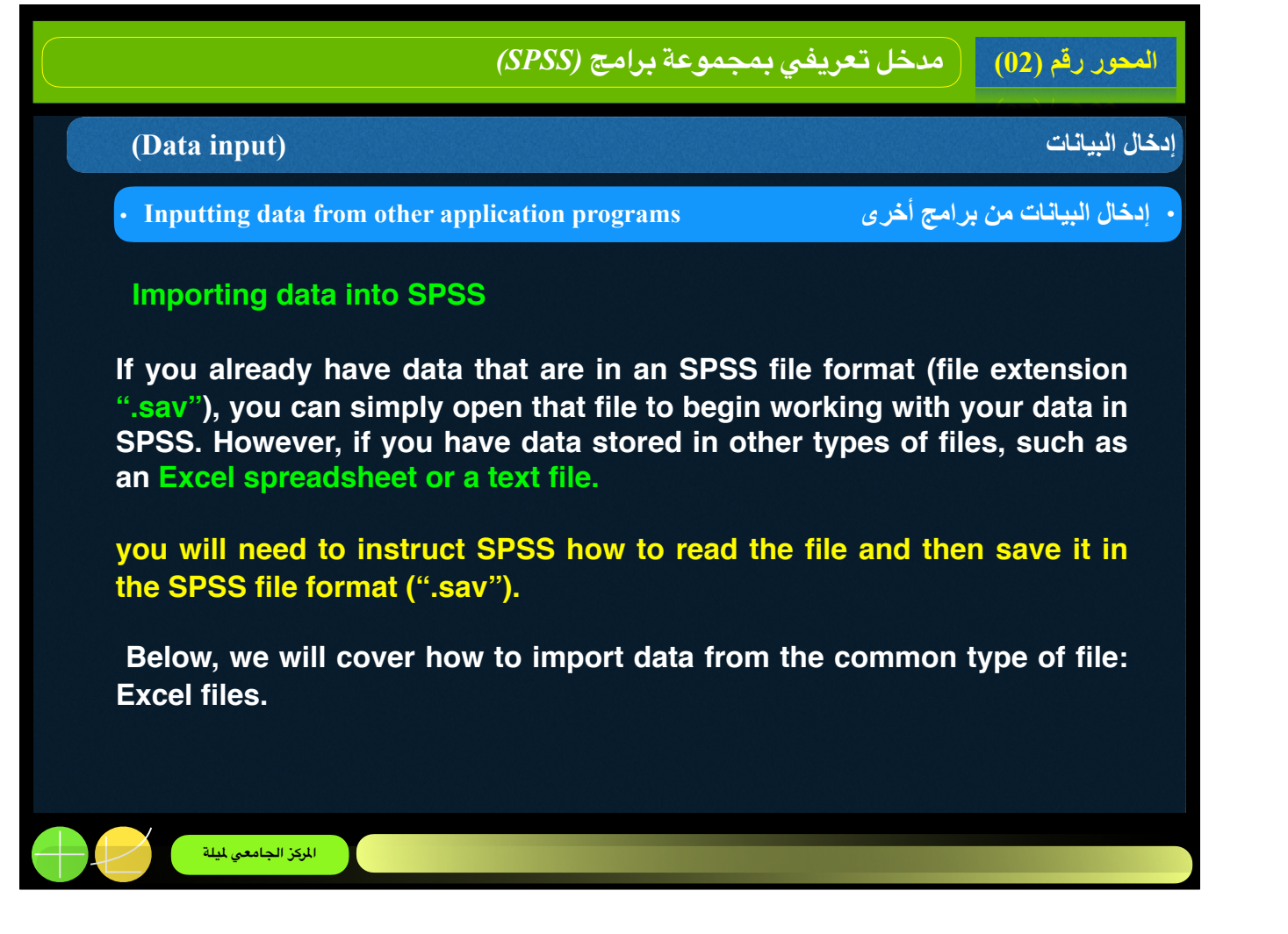

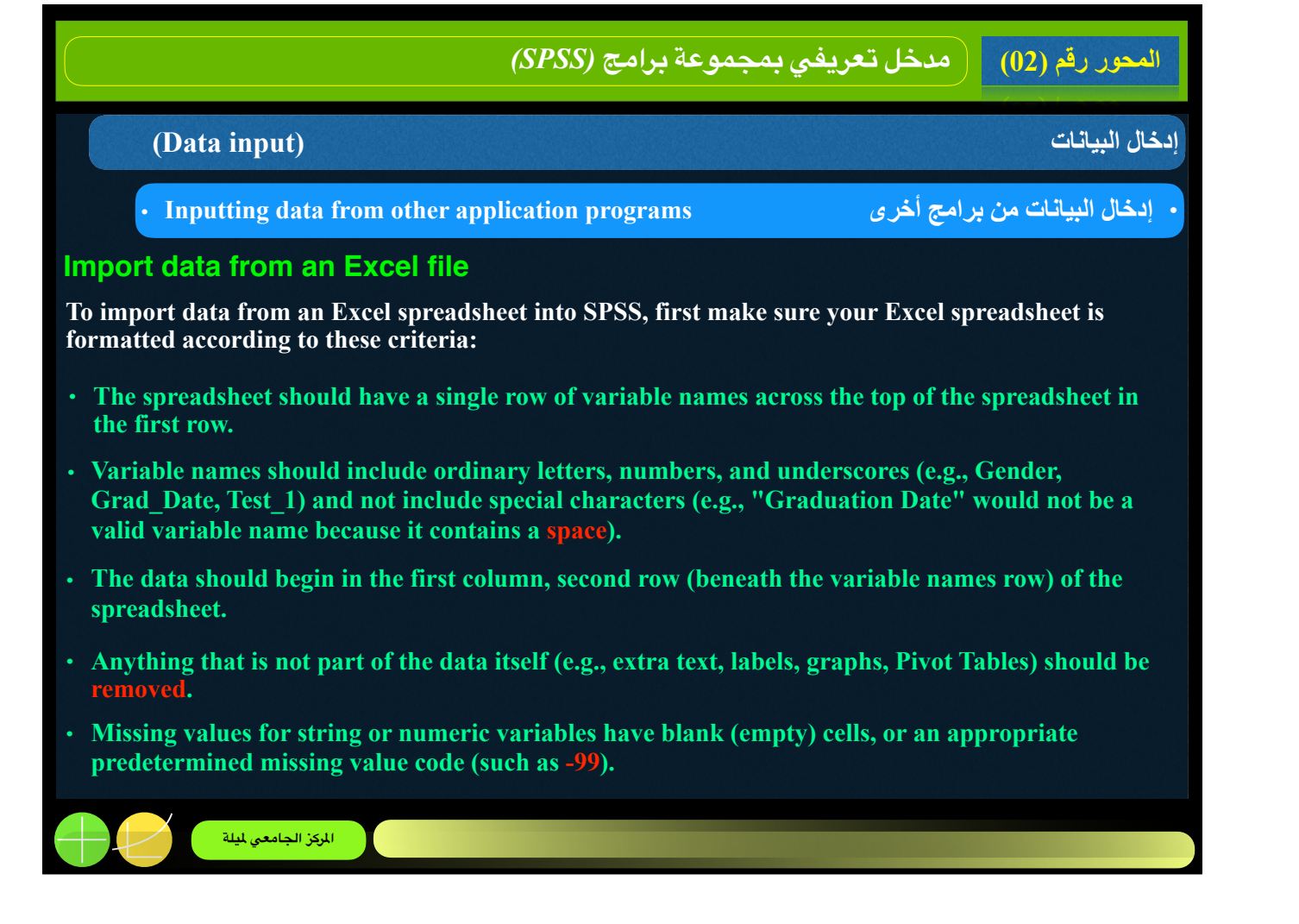

|                                                                                    | (S)        | PSS) z       | وعة برامع                                 | بمجمر     | <b>ع</b> ريفي | خل ت      | مد          | قم (02)  | محور ر    | 1   |
|------------------------------------------------------------------------------------|------------|--------------|-------------------------------------------|-----------|---------------|-----------|-------------|----------|-----------|-----|
| (Data input)                                                                       |            |              |                                           |           |               |           |             | ات       | ال البيان | إدخ |
| • Inputting data from other app                                                    | olicat     | ion pro      | ograms                                    |           |               | أخرى      | ن برامج     | یانات مز | إدخال الب |     |
| Import data from an Excel file                                                     |            | <b>9 - (</b> | t≃ -  ∓<br>me Insert                      | Sample D  | vtenet 2014 - | Microsoft | Ercel       | View ©   | ,         | 55  |
| Here is an example of what properly<br>formatted data looks like in Excel<br>2010: | Pa<br>City | ste          | Calibri •<br>B Z U •<br>⊡ • ☆ • Z<br>Font |           | E E E         |           | iber Styles | Cells    | - 27 -    |     |
|                                                                                    |            | Al           | • (*                                      | f.        | Ids           |           |             |          |           | 4.9 |
|                                                                                    | 1          | A            | 8                                         | C         | D             | E         | F           | 6        | н         | -   |
|                                                                                    | 1          | ids          | bday                                      | Rank      | Major         | Gender    | Athlete     | Height   | Weight    |     |
|                                                                                    | 2          | 20183        | 3-Jan-91                                  |           | Creative v    | - 1       | 0 (         | 0 66.92  | 192.61    |     |
|                                                                                    | 3          | 20230        | 2-Jan-96                                  | 1         | pre-pharm     |           | 0 0         | 1 80.11  |           |     |
|                                                                                    | 4          | 20243        | 2-Jan-93                                  | 3         | spanish       |           | 1 (         | 0 65.99  | 128.40    | 1   |
|                                                                                    | 3          | 20248        | 1-Jan-94                                  |           | stats         |           |             | 0 61.32  | 153.87    |     |
|                                                                                    | 0          | 20255        | 1-Jan-90                                  |           | double m      |           | 1 1         | 0 63.73  | 170.54    |     |
|                                                                                    | 2          | 20270        | 31. Doc. 98                               |           | villosopr     |           | 0 0         | 0 70.66  | 100 51    |     |
|                                                                                    | 9          | 20803        | 31-Dec-93                                 | 2         | hiz admin     |           | 0           | 0 62.44  | 202.77    |     |
|                                                                                    | 10         | 20531        | 29-Dec-94                                 | 1         |               |           | 0           | 1        | 261.59    |     |
|                                                                                    | 11         | 20615        | 28-Dec-94                                 | 1         | photograd     |           | 1           | 0 66.40  | 167.57    |     |
|                                                                                    |            |              |                                           | 1014      |               | De        | _           |          |           | 1   |
|                                                                                    | 14         | C F F 53     | mple Dataset 7                            | 2014 2 24 |               | 1.4       | -           |          |           |     |

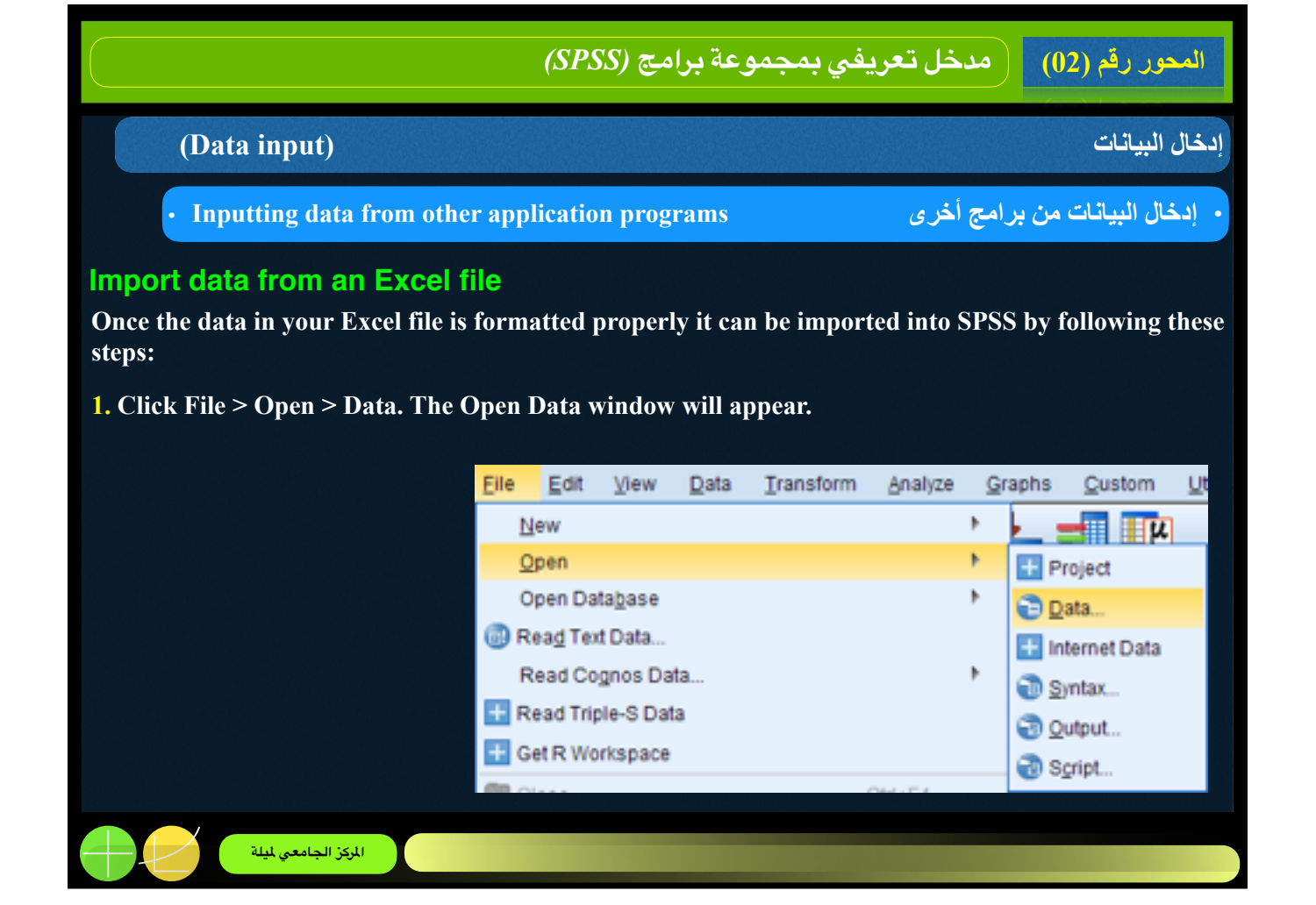

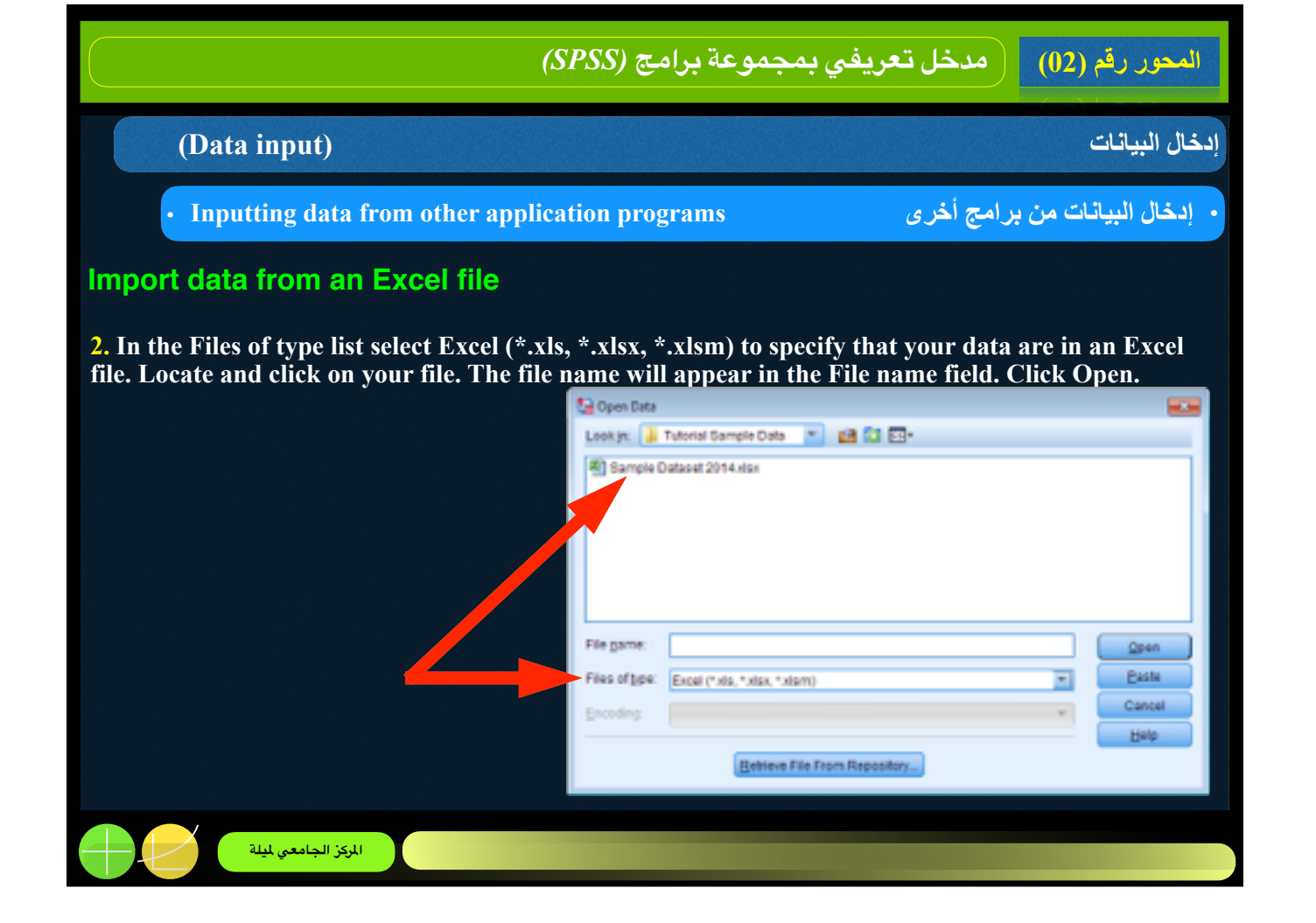

| (SPSS)                                                                                                    | المحور رقم (02) مدخل تعريفي بمجموعة برامج                                                                                                    |
|----------------------------------------------------------------------------------------------------|----------------------------------------------------------------------------------------------------|
| (Data input)                                                                                                    | إدخال البيانات                                                                                                    |
| • Inputting data from other application pr                                                                                                    | • إدخال البيانات من برامج أخرى • ograms                                                                                                    |
| Import data from an Excel file<br>3. The Opening Excel Data Source<br>window will appear.                                                                                   | Copening Excel Data Source  E:\Tutorial Sample Data\Sample Dataset 2014.xisx  Read variable names from the first row of data  Worksheet Sample Dataset 2014 [A1:W436] |
| • If your variable names are in the first row of data, select the Read variable names from the first row of data check box.                                                 | Range:<br>Maximum width for string columns: 32767<br>OK Cancel Help                                                                                                   |
| <ul> <li>In the Worksheet list, select the sheet (from you</li> <li>You may also specify the range and maxim suggested to keep the default value unless you list</li> </ul> | r Excel workbook) that contains your data.<br>um width for string columns if you wish. It is<br>nave a reason for altering it.                                        |
| <ul> <li>Click OK when you are finished.</li> <li>Now the data will appear in SPSS.</li> </ul>                                                                              |                                                                                                    |
| المركز الجامعي ليلة                                                                                                    |                                                                                                    |

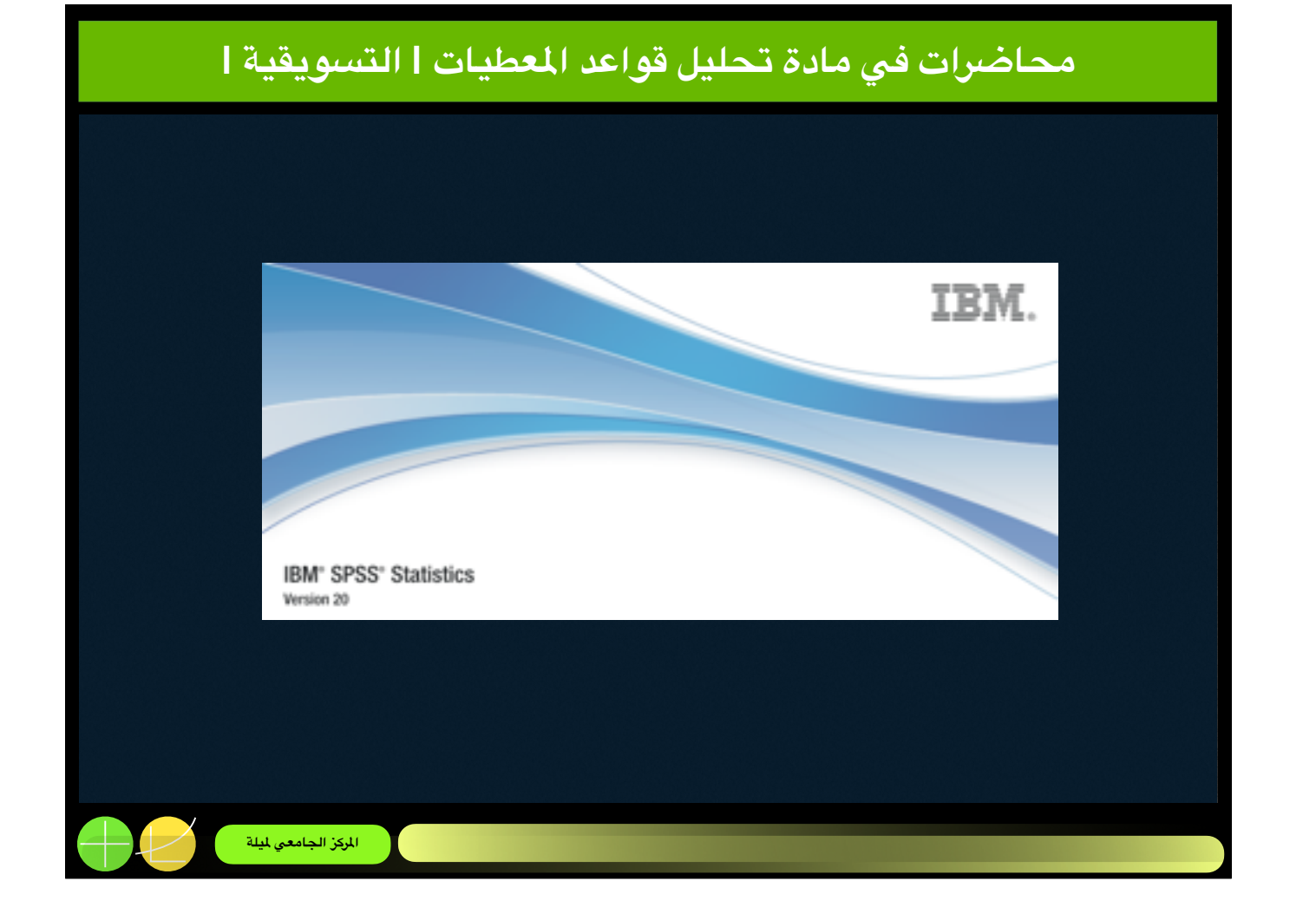